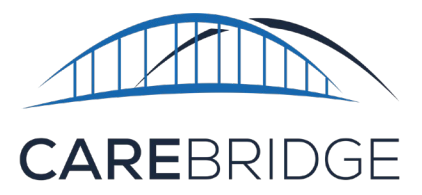

## TENNESSEE HOME HEALTH UNITED HEALTHCARE DIAGNOSIS CODE SELECTION

Home Health services must include a diagnosis code selection prior to billing. To select a diagnosis code, navigate to the '**Authorizations**' page in the Carebridge portal. Here, the 'Filters' drop-down menu can be used to locate the desired authorization. Click the '**Actions**' icon (*three vertical dots*) to the right of the authorization row and select '**Authorization Details**'.

| -       | Dashboard      | PERSONAL FILTE | R UNACKNOWLEDG            | ED UNASSIGN | ED DECLIN      | ED   |                  |           |             |                            |                         |                                 |        |                |              |                                         |
|---------|----------------|----------------|---------------------------|-------------|----------------|------|------------------|-----------|-------------|----------------------------|-------------------------|---------------------------------|--------|----------------|--------------|-----------------------------------------|
| P       | Discussions    | FILTERS        |                           |             |                |      |                  |           |             |                            |                         |                                 |        |                |              | ~                                       |
| Ê       | Authorizations | Sort by        |                           | Saved F     | ilters         |      |                  |           |             |                            |                         |                                 |        | SCH            | FDULF APPOIN |                                         |
|         | Appointments   | Updated Dat    | le j                      | ▼ V Seect   | s saveu niter. | Ť    |                  |           |             |                            |                         |                                 |        |                |              |                                         |
| 0       | Visits         | MEMBER 1       | UPDATED DATE $\downarrow$ | START DATE  | END DATE       |      | AUTH #           | SERVICE 🛧 | MODIFIERS 🔶 | SCHEDULED<br>UTILIZATION % | BILLED<br>UTILIZATION % |                                 | STATUS | ACKNOWLEDGMENT | EMPLOYEE     |                                         |
| <b></b> | Billing        | - 10 and       | 10/11/2023                | 01/01/2023  | 12/29/2023     | 1040 |                  | S5125     |             | D                          | 0                       |                                 | Active | Acknowledged   | Select       | - <b>D</b> O                            |
| 0       | Members        | -              | 10/10/2023                | 01/01/2023  | 12/29/2023     | 1040 | -                | \$5125    |             | 0                          | 0                       |                                 | Active | Acknowledged   | Select       | Authorization Details<br>Member Details |
| *       | Employees      |                |                           |             |                |      |                  |           |             |                            |                         |                                 |        |                |              | Void Authorization                      |
|         | Claims         |                | 09/21/2023                | 01/01/2023  | 12/29/2023     | 1040 | 1. 1. 1. 1. Mar. | 35125     |             | 0.38                       | 0.38                    |                                 | Active | Acknowledged   | Select       | · 🗆                                     |
| \$      | Settings       | -              | 09/21/2023                | 01/01/2023  | 12/29/2023     | 1040 |                  | 0579      |             | 1.54                       | 1.54                    | of Health                       | Active | ( V Received ) | Select.      | * 🗇 i                                   |
| A       | Provider Admin | 10,000         | 09/21/2023                | 01/01/2023  | 12/29/2023     | 1040 | 0.000            | 35125     |             | 0                          | 0                       | Wyoming Department<br>of Health | Active | Acknowledged   | Select       | - 01                                    |

On the **details pop-up screen**, click the **pencil icon** to enable editing. Select a primary diagnosis code from the drop-down list, and if needed up to two additional codes can be added using the **'+ Diagnosis Code'** button. Click **save** at the bottom right of the screen to finalize the selections.

| Authorization Details 🔨                       |                           |                                            |                         |  |  |  |  |  |
|-----------------------------------------------|---------------------------|--------------------------------------------|-------------------------|--|--|--|--|--|
| units                                         |                           |                                            |                         |  |  |  |  |  |
| SCHEDULED UNITS<br>0 UNITS OF 1040 UNITS USED |                           | BILLED UNITS<br>0 UNITS OF 1040 UNITS USED |                         |  |  |  |  |  |
|                                               | 1040                      |                                            | 1040                    |  |  |  |  |  |
| • SC-620182 • XXX1-818                        |                           | G STTED @ MARTHE                           |                         |  |  |  |  |  |
| Payer                                         | Auth Number               | Start-End Date                             | Walver Type             |  |  |  |  |  |
| United Healthcare Tennessee                   | 99783A7ED93               | 01/01/2022 - 12/29/2025                    | Ĵ                       |  |  |  |  |  |
| Service Code                                  | Units                     | Primary Diagnosis Code                     | Other Diagnosis Code 1  |  |  |  |  |  |
| \$9124                                        | 1040                      | Select or Type                             | Select or Type          |  |  |  |  |  |
| + DIAGNOSIS CODE                              |                           |                                            |                         |  |  |  |  |  |
| Service Provider                              | Service Provider NPI      | Service Provider Alternate ID              | Attending Provider Name |  |  |  |  |  |
| CAREBRIDGE TRAINING                           | 1234567893                | None                                       | BETTY WILLIAMS          |  |  |  |  |  |
| Attending Provider NPI                        | Attending Provider Alt ID | Employee                                   | Member Eligibility      |  |  |  |  |  |
| 1108633177                                    | None                      | Select Employee                            | 01/01/2019 - 12/31/2025 |  |  |  |  |  |
|                                               |                           |                                            |                         |  |  |  |  |  |

The diagnosis code for visits with **no authorization** can be edited on the **'Visit Details'** page. Click the pencil icon under the billing card to enable editing. Select the primary diagnosis code and other diagnosis codes if needed, then click save.

| G0158     |                                                                                                   |                                                                                                    |                                                                                                    |
|-----------|---------------------------------------------------------------------------------------------------|----------------------------------------------------------------------------------------------------|----------------------------------------------------------------------------------------------------|
| 00100     | Edit                                                                                              | Billing Details                                                                                                    |                                                                                                    |
| None      |                                                                                                   |                                                                                                    |                                                                                                    |
| None      |                                                                                                   |                                                                                                    |                                                                                                    |
| None      | Billing                                                                                           |                                                                                                    |                                                                                                    |
| Name      | Service Code.                                                                                     | G0158 - OT ASSISTANT, HO                                                                                                    | ٠                                                                                                    |
| wone      | Modifier 1:                                                                                       | Select Modifier                                                                                                    | *                                                                                                    |
| None      | Modifier 2:                                                                                       | Select Modifier                                                                                                    | *                                                                                                    |
| None      | Maddin 2                                                                                          | Automation of Pro-                                                                                                    | -                                                                                                    |
| None      | Modifier at                                                                                       | Select Modifier                                                                                                    | -                                                                                                    |
| CAREBRID  | Modifier 4:                                                                                       | Select Modifier                                                                                                    | *                                                                                                    |
|           | Billing Status:                                                                                   | None                                                                                                    |                                                                                                    |
| 123456789 | Unite:                                                                                            | None                                                                                                    |                                                                                                    |
| None      | External Payer Claim Number                                                                       | None                                                                                                    |                                                                                                    |
| 4000      | Service Provider:                                                                                 | CAREBRIDGE TRAINING                                                                                                    | *                                                                                                    |
| 2000      | Service Provider NPI:                                                                             | 1234567893                                                                                                    |                                                                                                    |
| etting.   | Service Provider Alternate ID:                                                                    |                                                                                                    |                                                                                                    |
|           | Primary Diagnosis Code:                                                                           | A0103                                                                                                    |                                                                                                    |
|           |                                                                                                   |                                                                                                    |                                                                                                    |
|           | G0158<br>None<br>None<br>None<br>None<br>None<br>CAREBRID<br>123456781<br>None<br>A000<br>etting. | B3158 E   None Builing   None Service Colors   None Modifier 1   None Modifier 2   None Modifier 3   None Modifier 4   None Modifier 4   None Modifier 3   None Modifier 4   None Modifier 4   None Service Provider   None Service Provider   None Service Provider APP   None Service Provider APP   None Service Provider APP   Anone Service Provider APP   Permey Diagnesis Color Permey Diagnesis Color | Billing   None   None   Bulling   Service Cole 90158 - 07 ASSIGTANT, HO.   None Service Training Service   None Service Modifier   None Service Modifier   None Service Modifier   None Service Modifier   None Service Modifier   None Service Modifier   None Service Modifier   None Service Modifier   None Service Modifier   None Service Modifier   None Service Modifier   None Service Modifier   None Service Provider   None CAREBOLOE TRAINING   None Service Provider Alternate 0*   etting Service Provider Alternate 0*   primary Diagnesis Cole 20155 |